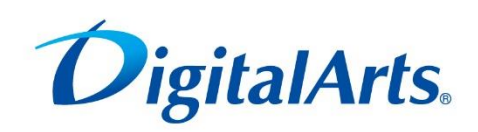

# Final Code.

FinalCode Viewer

**User Manual** 

Edition 2.32

Target: FinalCode Viewer Ver.4.32

June 24th, 2015

# Introduction

Thank you for choosing FinalCode. This manual describes how to install, and operate 'FinalCode Viewer' software. 'FinalCode Viewer' is part of 'FinalCode Enterprise' and 'FinalCode ASP'.

This manual uses abbreviations for products and functions, as follows:

| FCL file           | Indicates a file encrypted by FinalCode.                        |
|--------------------|-----------------------------------------------------------------|
|                    | The file extension is *.fcl.                                    |
| user               | When users are registered to FinalCode by Master admin,         |
|                    | user is called 'paid user'. Otherwise user is called 'non-paid  |
|                    | user'.                                                          |
| E-mail address     | Each user has its own unique e-mail address. All e-mail         |
|                    | addresses are determined in lower case (upper case letters      |
|                    | are lowered internally).                                        |
| FinalCode Client   | FinalCode Client is software to install on a Windows PC.        |
|                    | To make this software fully operable, 'paid user' must register |
|                    | users on a device.                                              |
| FinalCode Viewer   | If FinalCode Client is registered by a non-paid user, the       |
|                    | software will be activated as FinalCode Viewer with some        |
|                    | functionality disabled. FinalCode Viewer cannot create a new    |
|                    | FCL file nor access to Management Console.                      |
| FinalCode Reader   | Both 'paid user' and 'non-paid user' can install this software. |
|                    | Installation does not require administrative privileges. Only   |
|                    | certain file formats can be accessed and viewed by the          |
|                    | software.                                                       |
| Management Console | Indicates the FinalCode Management Console that allows for      |
|                    | management operations, such as changing file permissions        |
|                    | and searching for access logs on web browsers.                  |
| FinalCode Server   | Indicates the server which provides 'Management Console' to     |
|                    | paid users. Also manages permissions for FCL files, user lists  |
|                    | with organizations, and devices.                                |
|                    |                                                                 |

| Device authorization | FinalCode Client / Viewer / Reader is activated after user registration. Each user can authorize up to 3 devices. |
|----------------------|----------------------------------------------------------------------------------------------------|
| Master administrator | Permitted to perform user registrations. Can manage users, devices, and logs are available in Management Console. |

\* Management Console is also accessible from a web browser alone.

\* FinalCode Server is included in the "FinalCode Enterprise" package, otherwise it is only provided as a cloud service. FinalCode ASP does not require the FinalCode Server to be installed by a customer.

Please keep this manual for future reference.

Information in this document is subject to change without notice.

# Handling Instructions

Please read below for proper use.

FinalCode Client/Viewer/Reader requires user registration on each user device. Once registered, device authorization becomes available and therefore each device (incl. its operating system) should be properly managed giving one dedicated account for each individual user.

Users should not leave their device in an open state for FCL files. When a device is lost, the file owner or administrator should be notified to make changes to file permissions or device authentications.

| OS          | Windows Vista Ultimate SP2 32-bit/64-bit               |  |  |  |
|-------------|--------------------------------------------------------|--|--|--|
|             | Windows Vista Business SP2 32-bit/64-bit               |  |  |  |
|             | Windows 7 Ultimate SP1 32-bit/64-bit                   |  |  |  |
|             | Windows 7 Professional SP1 32-bit/64-bit               |  |  |  |
|             | Windows 8 Pro 32-bit/64-bit                            |  |  |  |
|             | Windows 8 Enterprise 32-bit/64-bit                     |  |  |  |
|             | Windows 8.1 Pro 32-bit/64-bit                          |  |  |  |
|             | Windows 8.1 Enterprise 32-bit/64-bit                   |  |  |  |
|             | Windows Server 2008 R2 SP1 64-bit                      |  |  |  |
|             | Windows Storage Server 2012                            |  |  |  |
|             | Windows Storage Server 2012 R2                         |  |  |  |
| CPU         | Intel Pentium/Celeron or compatible, 300 MHz or faster |  |  |  |
|             | Recommended: 1 GHz or faster                           |  |  |  |
| RAM         | 128 MB                                                 |  |  |  |
|             | Recommended: 512 MB or more                            |  |  |  |
| Hard drive  | 50 MB or more free space                               |  |  |  |
| Display     | 1024 x 768 or more                                     |  |  |  |
| Network     | Internet connectivity via http and https.              |  |  |  |
|             | A valid e-mail address for user registration.          |  |  |  |
| Web browser | Internet Explorer 7, 8, 9, 10 or 11                    |  |  |  |
|             | * JavaScript should be enabled                         |  |  |  |
|             | * Cookie should be enabled                             |  |  |  |

#### **System Requirements**

- Free space to accommodate file encryption / decryption is required.
- In some cases, warnings from firewall software, such as security center warning, may be displayed. If a warning referring to the program name "finalcode.exe" is displayed, select "Always allow" for each such warning.
- In some cases, antivirus programs may inadvertently cause a false detection (e.g., "a suspicious behavior was detected").
- For additional information, refer to the FAQ sections on the FinalCode website.
- Encryption operation in Windows Storage Server 2012 and Windows Storage Server 2012 R2 has been tested.
- For Windows 8 and 8.1, only Desktop UI is available. Modern UI is not supported.
- · Japanese, English, Chinese are supported as operating system.
- FinalCode Client/Viewer cannot co-exist with FinalCode Reader on the same instance. Uninstallation of FinalCode Reader is required before installing FinalCode Client/Viewer.

# Contents

| Introduction                                                               | 2  |
|----------------------------------------------------------------------------|----|
| Handling Instructions                                                      | 4  |
| System Requirements                                                        | 5  |
| Contents                                                                   | 6  |
| 1. Installation                                                            | 7  |
| 2. User Registration                                                       | 11 |
| 2.1. Registering a User                                                    | 11 |
| 2.2. Network Settings                                                      |    |
| 3. FCL File Decryption                                                     | 16 |
| 3.1. Decrypting an FCL File                                                |    |
| When "Allow extraction of original unencrypted file" is enabled            | 17 |
| When "Allow extraction of original unencrypted file" is disabled           | 17 |
| 3.2. Opening a non-permitted file                                          |    |
| 3.3. Opening the file of which the file type is not supported by FinalCode |    |
| 4. Checking the Basic Information of FCL Files                             | 20 |
| 5. Changing the device or E-mail Address to use                            | 21 |
| 5.1. Changing the Terminal to Use                                          | 21 |
| 5.2. Changing the registered E-mail Address                                | 21 |
| 6. Setting the FinalCode Viewer environment                                | 23 |
| 6.1. Changing language                                                     |    |
| 6.2. Changing icons of particular file type                                |    |
| 7. Using FinalCode with a CAD software                                     | 26 |
| 7.1. Preparation                                                           |    |
| Adding the associated file type for CAD software.                          | 26 |
| Setting working folder for CAD software                                    | 26 |
| 7.2. Opening encrypted CAD files                                           |    |
| Confirming file permission                                                 | 28 |
| When "Allow extraction of original unencrypted file" is disabled.          | 28 |
| When "Allow saving changes to encrypted file" is enabled                   | 29 |
| 8. Version Information                                                     | 30 |
| 8.1. Checking the Version                                                  | 30 |
| 8.2. Updating the License                                                  |    |
| 8.3. About Software Updates                                                |    |
| Minor Version Update                                                       | 32 |
| Major Version Update                                                       | 32 |

6

## 1. Installation

This chapter describes how to install FinalCode on a Windows PC.

 FinalCode identifies each user by matching the user's PC and E-mail address to prevent leakage of sensitive information to third parties.

- 1. Exit all other programs before executing the install program.
- 2. Double-click the install program file to start the installer.
- 3. The language selector appears. Select the language you want to use on the client, and then click the [OK] button.

| <b>X</b>                  |
|---------------------------|
| Final <mark>C</mark> ode. |
|                           |
| <u>0</u> K                |
|                           |

#### **CAUTION**

#### The administrative permission is required for the installation.

4. A license agreement appears.

Read the displayed text, and if you agree, check the "I accept the terms in the License Agreement" checkbox and click the [Install] button.

| 😸 FinalCode Setup |                                                                                                    |
|-------------------|----------------------------------------------------------------------------------------------------|
|                   | Please read the FinalCode License Agreement                                                                                                 |
| Final Code,       | Terms of Use<br>Terms of Use varies depending on the<br>product. Please review the appropriate<br>Terms of Use before using the<br>product. |
|                   | ☑ I <u>a</u> ccept the terms in the License Agreement                                                                                       |
| Prin              | t Back Install Cancel                                                                                                    |

5. The installation starts.

| 岃 FinalCode Setup                                      |             |
|--------------------------------------------------------|-------------|
| Installing FinalCode                                   | Final Code. |
| Please wait while the Setup Wizard installs FinalCode. |             |
| Status:                                                |             |
|                                                        |             |
|                                                        |             |
|                                                        |             |
| <u>B</u> ack <u>N</u> ext                              | ]           |

6. When the user privilege escalation dialog box appears, click [Yes] or [OK].

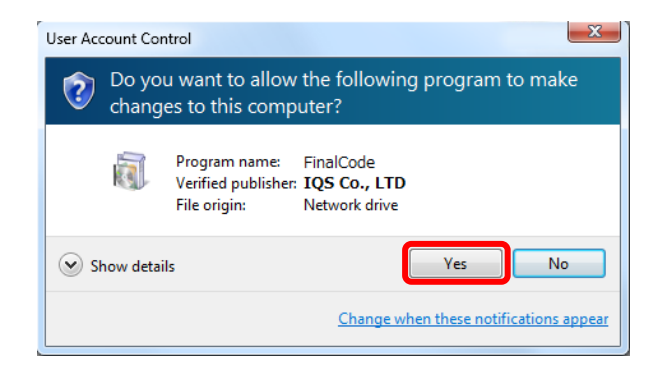

For Windows Vista or later

8

#### - For Windows Vista or later

If you do not have an administrative permission, you will be presented with a dialog box for entering a user account having administrative permissions. Enter the user name and the password.

7. When finished with the installation, click the [Finish] button.

| 😸 FinalCode Setup |                                          |  |  |
|-------------------|------------------------------------------|--|--|
|                   | Installation of FinalCode was completed. |  |  |
| Final Code.       | Please dick to end a setup.              |  |  |
|                   | Back Finish Cancel                       |  |  |

8. Restart the system.

## Clicking the [Yes] button restarts the system.

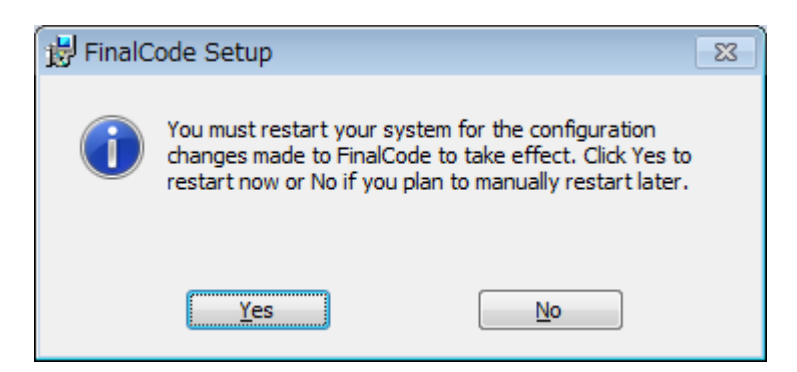

After the system restarts, the client is ready for user registration.

# 2. User Registration

## 2.1. Registering a User

FinalCode identifies each user by matching the user's PC and e-mail address to prevent sensitive information from leaking to third parties. To activate FinalCode, the user needs to be registered with the FinalCode server by specifying the user's e-mail address.

1. Terms of use appear.

Check the displayed text, and if you agree, check the 'I accept the FinalCode Terms of Use for the product of choice' checkbox and click the [Next] button.

| 😨 FinalCode 🛛 💌                                                                                                    |
|----------------------------------------------------------------------------------------------------|
| FinalCode.                                                                                                    |
| 1 Please read and accept it to proceed.                                                                                                    |
| FinalCode Terms of Use<br>BY INSTALLING OR USING THE FINALCODE SOFTWARE, YOU AGREE TO THE FOLLOWING<br>TERMS AND CONDITIONS. PLEASE READ THEM CAREFULLY.                                                                                                    |
| These FinalCode Terms of Use (as may be amended from time to time, this "Agreement") set<br>forth the terms and conditions for the use of the "FinalCode" software, including the software<br>associated with the ASP Service (as defined below), as the case may be (the "Software"), any<br>software manuals and other printed materials included with or as part of the Software"<br>(the "Documentation"), and any associated services, including but not limited to the ASP<br>Service, provided by FinalCode, Inc. (hereinafter referred to as "FCI")]. This Agreement is a<br>legal contract between the customer or other licensee of the Software, whether an individual,<br>corporation or other legal entity, (hereinafter referred to as "the Customer") and FCI.<br>By installing or using this Software (or by using the ASP Service), the Customer accepts this<br>Agreement and agrees to be legally bound by all of its terms and conditions. The authorization<br>granted under this Agreement to install and/or use the Software, and do not click the "I<br>agree" button.<br>ECI may from time to time notify the Customer of amendments to this Agreement. The |
| $\blacksquare$ I accept the FinalCode Terms of Use for the product of choice.                                                                                                    |
| Cancel                                                                                                    |

2. Start user registration.

In the "E-mail address" field, enter the E-mail address you want to register on the current device. Enter the same E-mail address in the "Confirm" field, and then click the [Next] button.

| C FinalCode                                                                            |                                                      |                                       |
|----------------------------------------------------------------------------------------|------------------------------------------------------|---------------------------------------|
|                                                                                        |                                                      | FinalCode.                            |
|                                                                                        |                                                      |                                       |
| User registration                                                                      |                                                      |                                       |
| 1. Specify e-mail address 2. Speci                                                     | fy one-time password <b>3</b> .User                  | registration complete                 |
| Specify the e-mail address to be us                                                    | sed for FinalCode.                                   |                                       |
| E-mail address sample@fir                                                              | nalcode.com                                          |                                       |
| (Confirm) sample@fir                                                                   | nalcode.com                                          |                                       |
| ▶ Network settings                                                                     | Cane                                                 | cel Next                              |
|                                                                                        |                                                      |                                       |
| <ul> <li>If basic authentication is required [Network settings] button. For</li> </ul> | ired for browsing the In<br>r details, see "2.2Netwo | ternet, set the netwo<br>ork Settings |

3. Receive one-time password E-mail.

A one-time password will be sent to the E-mail address entered in Step 2.

Receive the E-mail and follow the instructions.

If E-mail does not arrive within a few minutes, check the E-mail address and try again.
If an anti-spam program is installed, check the spam folder.
For security reasons, the one-time password expires 60 minutes after it is sent. If this occurs, click the [Cancel] button or restart FinalCode, and then start over from Step 1.

4. Enter one-time password.

Enter the one-time password described in the E-mail text into the "One-time password" field. Then, click the [Next] button.

| FinalCode - One-time Password                                                                                                    | G FinalCode                                                                                                    |
|----------------------------------------------------------------------------------------------------|----------------------------------------------------------------------------------------------------|
| To:                                                                                                    | FinalCode.                                                                                                    |
| Thank you for using FinalCode.<br>This e-mail includes the one-time password required for you to login.<br>This e-mail is sent to the e-mail address that you have specified. | User registration           1. Specify e-mail address         2.Specify one-time password         3.User registration complete |
| Your e-mail address:<br>Your one-time passwor : hf4qNBZbg39dvv0g534m5yuJDk2seRngkDV0tLT0JiQ                                                                                   | Your one-time password was sent to the address shown below.<br>Input the one-time password contained with the e-mail.          |
| <ul> <li>This one-time password is valid for only 60 minutes.</li> <li>If you are not the intended recipient for this e-mail,<br/>please ignore and delete it.</li> </ul>     | Dne-time password                                                                                                    |
| Digital Arts Inc.<br>Sales Contact:<br>E-Mail:<br>URL:                                                                                                    | Cancel                                                                                                    |

5. Completes user registration.

| C FinalCode                                                                      | ×                      |
|----------------------------------------------------------------------------------|------------------------|
| Fina                                                                             | al <mark>C</mark> ode. |
|                                                                                  |                        |
| User registration                                                                |                        |
| 1. Specify e-mail address 2. Specify one-time password 3. User registration comp | lete                   |
| User registration is now complete. You can now use FinalCode.                    |                        |
| Clos                                                                             | e                      |
|                                                                                  |                        |

Start the FinalCode Client to open the "Menu" window as shown below.

From here, you can use the decryption functionality.

| 🚱 FinalCode 🧧                  | x        |
|--------------------------------|----------|
| FinalCode                      | <b>.</b> |
| Menu<br>Open file              |          |
| User name:sample@finalcode.com | n        |
| ► Options ► Version Close      |          |

## 2.2. Network Settings

Network setting is required if proxy authentication is used for browsing the Internet.

- Proxy authentication corresponds to the Internet browsing environment where a user name and password are needed to be entered in the web browser.
- 1. In the "Menu" window on the client, click the [Options] button.
- 2. In the "Options" setting, click the [Network settings] button.
- 3. Under "Network settings," check the "Proxy basic authentication" checkbox, and then enter the user name and password for internet browsing.
- 4. Click the [Update] button.

| 🕼 FinalCode 🛛 💌                                               |  |  |
|---------------------------------------------------------------|--|--|
| Final Code.                                                   |  |  |
| Network settings                                              |  |  |
|                                                               |  |  |
| Proxy server 🕐                                                |  |  |
| ○ No proxy server                                             |  |  |
| • Use Internet Explorer settings                              |  |  |
| ○ Manually specify proxy server                               |  |  |
| Address ?                                                     |  |  |
| Port 🕜                                                        |  |  |
| Provy basic authentication                                    |  |  |
|                                                               |  |  |
|                                                               |  |  |
| Passworu 👔                                                    |  |  |
| FinalCode server 🕜                                            |  |  |
|                                                               |  |  |
| Accept unauthorized server certificate                        |  |  |
|                                                               |  |  |
| Please contact your network administrator if you need advice. |  |  |
| Back Update                                                   |  |  |
| User name:sample@finalcode.com                                |  |  |

# 3. FCL File Decryption

Decryption is only possible for supported file types.

## 3.1. Decrypting an FCL File

1. Double-click an encrypted FCL file to open it.

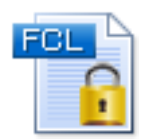

As an alternative, click the [Open file] button in the FinalCode operation menu and select the desired FCL file.

2. The permissions assigned to the FCL file are displayed.

The dialog depends on given permissions.

|                             |                         | FinalCo         |
|-----------------------------|-------------------------|-----------------|
| rmission                    |                         |                 |
| Access                      | Permitted               |                 |
| Access count/<br>time limit | Not limited             |                 |
|                             | Save changes            | Prohibited      |
| Operation<br>permissions    | Copy and paste          | Prohibited      |
|                             | Print                   | Prohibited      |
| This file can               | not be converted to the | e original file |
| Open file                   |                         |                 |
|                             |                         |                 |
|                             | User name:sam           | nle@finalcode.c |

Dialog for when "Allow extraction of original unencrypted file" is disabled

| FinalCode                   |                                                       |  |
|-----------------------------|-------------------------------------------------------|--|
|                             | Final <mark>C</mark> ode.                             |  |
| Demoister                   |                                                       |  |
| Permission                  |                                                       |  |
| Access                      | Owned by current user                                 |  |
| Access count/<br>time limit | Not limited                                           |  |
|                             | <ul> <li>Open immediately after conversion</li> </ul> |  |
| Convert original file       |                                                       |  |
|                             |                                                       |  |
|                             | User name:sample@finalcode.com                        |  |

Dialog for when "Allow extraction of original unencrypted file" is enabled

#### When "Allow extraction of original unencrypted file" is enabled

The [Convert original file] button can be clicked to save the file as the original file (i.e., what it was before encryption).

| 6 FinalCode                 | ×                                                     |  |
|-----------------------------|-------------------------------------------------------|--|
|                             | Final Code.                                           |  |
| File permissions            |                                                       |  |
| Access                      | Permitted                                             |  |
| Access count/<br>time limit | No limit                                              |  |
|                             | <ul> <li>Open immediately after conversion</li> </ul> |  |
| Convert original file       |                                                       |  |
|                             | User name:sample@finalcode.com                        |  |

#### When "Allow extraction of original unencrypted file" is disabled

|                             |                           | Final           |
|-----------------------------|---------------------------|-----------------|
| ermission                   |                           |                 |
| Access                      | Permitted                 |                 |
| Access count/<br>time limit | Not limited               |                 |
| Operation<br>permissions    | Save changes              | Prohibited      |
|                             | Copy and paste<br>Capture | Prohibited      |
|                             | Print                     | Prohibited      |
| 🔒 This file can             | not be converted to the   | e original file |
| Open file                   |                           |                 |
|                             |                           |                 |

By clicking 'Open file' button, the FCL file gets open with the application that the user associates with the file type in Windows.

#### Save changes

If it's prohibited, the user can not save the changes in the file. If it is allowed, the user can save the change, once the file is closed, the file will gets re-encrypted in the given permission setting.

#### Copy and paste Capture

It it's prohibited, the user can not copy and paste the contents inside the encrypted file to other files or take a screenshot of the contents. Even in this setting, the user can copy data from other files and pasted it to the encrypted file.

#### Print

If it's prohibited, the user can not print out the contents. If it is allowed, the user can do (with watermark if it is set).

Printing can be blocked even for a file for which a file owner allowed printing, if the administrator prohibit the specific printer usage.

| • | When the printer control is ON, users of FinalCode Client/Viewer versions v4.30 or earlier |
|---|--------------------------------------------------------------------------------------------|
|   | can not print out the content at all.                                                      |

When printing is prohibited due to the printer control, the user can raise a request to use the printer through a pop-up dialogue. After the master administrator approving the request, the requested printer will be allowed.

| FinalCod | e                                                                    |
|----------|----------------------------------------------------------------------|
|          | FinalCode.                                                           |
| ?        | Could not print by the printer [************************************ |
|          | Yes No                                                               |

When an FCL file is open at the time printing request was approved, it is necessary to reopen the FCL file.

# 3.2. Opening a non-permitted file.

The following dialog window appears.

| FinalCoo | le                                                                                       |
|----------|------------------------------------------------------------------------------------------|
|          | Final Code.                                                                              |
| ?        | Could not open this file.<br>Do you want to make a view request of this file ?<br>Yes No |

# 3.3. Opening the file of which the file type is not supported by

# FinalCode

When try to open an FCL file that is not supported by FinalCode, the window shown below appears.

| FinalCode 💌                                           |
|-------------------------------------------------------|
| FinalCode.                                            |
|                                                       |
| File permissions                                      |
| File name                                             |
| File type                                             |
|                                                       |
| The application which opens the decrypted file is not |
| installed.                                            |
| <u>Please see here for details</u> .                  |
| Close                                                 |
| User name:finalcode_admin@fina                        |

- When files encrypted by FinalCode are decrypted, they are viewed by the corresponding applications that match the file type of the original files.
- For a list of the files that are permitted by FinalCode, visit the FinalCode website, navigate to "System Requirements", and check "Software products that have been tested and confirmed to work".

# 4. Checking the Basic Information of FCL Files

You can check the basic information and permissions of FCL files.

1. Right-click the icon of the desired FCL file, and then click "Information about FinalCode file."

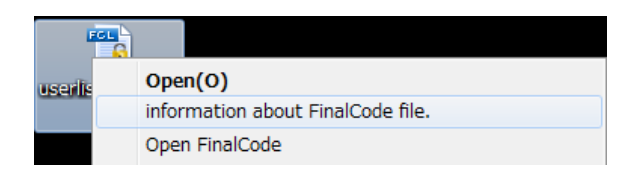

2. The "Basic information" window opens, showing you the basic information and permissions of the file.

| 😢 FinalCode 📃                                         |                                                                                                    |  |
|-------------------------------------------------------|----------------------------------------------------------------------------------------------------|--|
|                                                       | FinalCode.                                                                                                    |  |
|                                                       |                                                                                                    |  |
| Basic infomation                                      |                                                                                                    |  |
| File name                                             | Dreadabaily are contractaneous                                                                                  |  |
| File ID                                               | + selected above field wheth determines a                                                                       |  |
| File type                                             | revealed ox the                                                                                                 |  |
| Infomation of<br>owner                                |                                                                                                    |  |
| Owner                                                 | paratition and the second second second second second second second second second second second second second s |  |
| Created on                                            | DECKORENCE AND A                                                                                                |  |
|                                                       |                                                                                                    |  |
| Permission                                            |                                                                                                    |  |
| Access                                                | Permitted                                                                                                    |  |
| Access count/<br>time limit                           | No limit                                                                                                    |  |
|                                                       | Save changes Allowed                                                                                            |  |
| Operation<br>permissions                              | Copy and paste<br>Capture                                                                                       |  |
|                                                       | Print Allowed                                                                                                   |  |
| ■ This file can not be converted to the original file |                                                                                                    |  |
|                                                       |                                                                                                    |  |
| Oser name.                                            |                                                                                                    |  |
|                                                       | Close                                                                                                    |  |

.....

# 5. Changing the device or E-mail Address to use

## 5.1. Changing the Terminal to Use

If the terminal to use is changed, installation and user registration must be performed again on the new device.

For the instructions on installation and user registration, see Chapter "1. Installation" and "2. User Registration."

Uninstallation of FinalCode software is recommended on an unused device.

The E-mail address in use can be registered to view the list of created files and access log.

```
• If you change the terminal, encrypted FCL files should be backed up separately.
```

Optional settings need to be set anew.

# 5.2. Changing the registered E-mail Address

Please follow the following steps to change the registered E-mail address for a device.

1. On the client, open the "Menu" window and click the [Options] button.

2. In the "Option settings" window, click the [Change E-mail address] button.

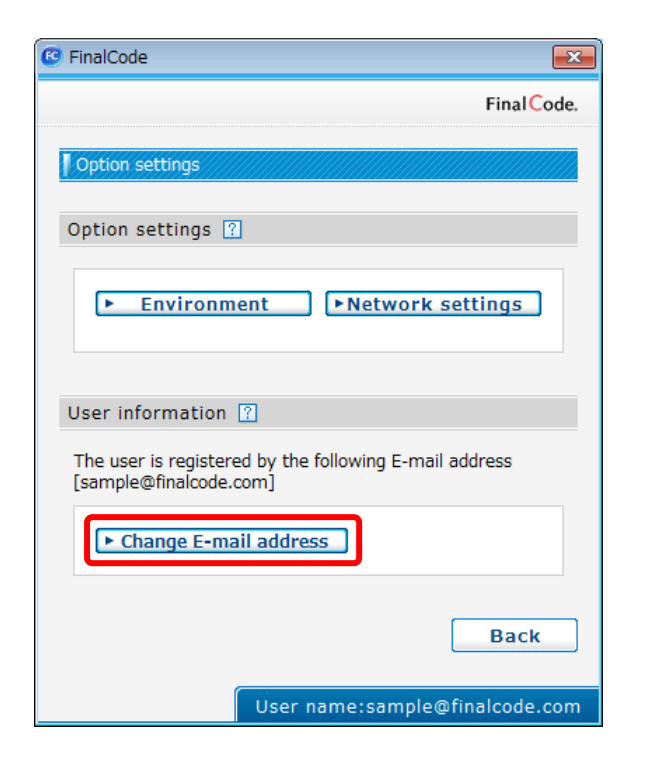

3. The "User registration" window appears.

| 😢 FinalCode       |             |                             | ×                            |
|-------------------|-------------|-----------------------------|------------------------------|
|                   |             |                             | Final Code.                  |
| User registration |             |                             |                              |
| 1. Specify e-mail | address     | 2.Specify one-time password | 3.User registration complete |
| Specify the e-m   | ail address | to be used for FinalCode.   |                              |
| E-mail a          | address     |                             |                              |
| (C                | onfirm)     |                             |                              |
| ► Network set     | tings       |                             | Cancel Next                  |

4. This completes the e-mail address change with FinalCode.

Be aware that you cannot inherit the previous file search or access log with a new E-mail address.

# 6. Setting the FinalCode Viewer environment

This section describes how to change the environmental setting on FinalCode Viewer.

#### 6.1. Changing language

- 1. In the FinalCode operation menu, click the [Options] button.
- 2. In the "Options" window, click the [Environment] button.

| C FinalCode                                                                      | <b>-</b> ×             |
|----------------------------------------------------------------------------------|------------------------|
| Fin                                                                              | al <mark>C</mark> ode. |
|                                                                                  |                        |
| Option settings                                                                  |                        |
| Option settings 🕜                                                                |                        |
| ▶ Environment ▶ Network setting                                                  | s                      |
| User information 👔                                                               |                        |
| The user is registered by the following E-mail address<br>[sample@finalcode.com] |                        |
| ► Change E-mail address                                                          |                        |
| Ba                                                                               | ick                    |
| User name:sample@finalco                                                         | de.com                 |

3. Select the language you want to use from "Language," and then click the [Update] button.

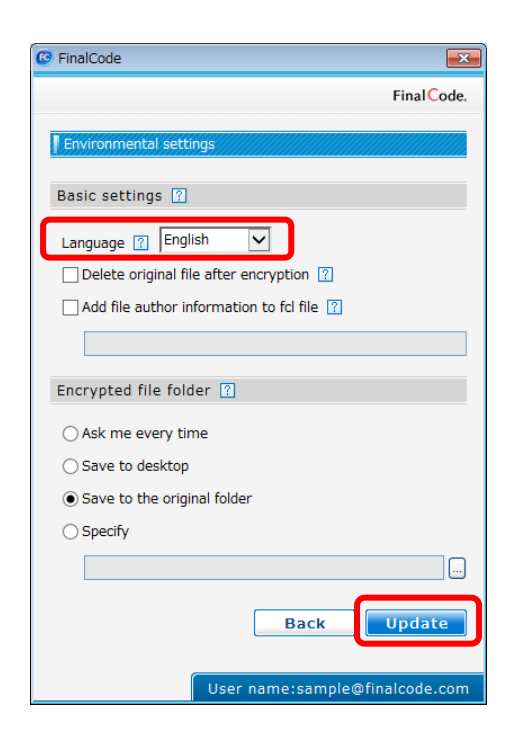

# 6.2. Changing icons of particular file type

You can change icons of FCL file to look closer to original file icons.

- 1. In the FinalCode operation menu, click the [Options] button.
- 2. In the "Options" window, click the [Environment] button.
- 3. Chceck "Change the icon of some application" checkbox.

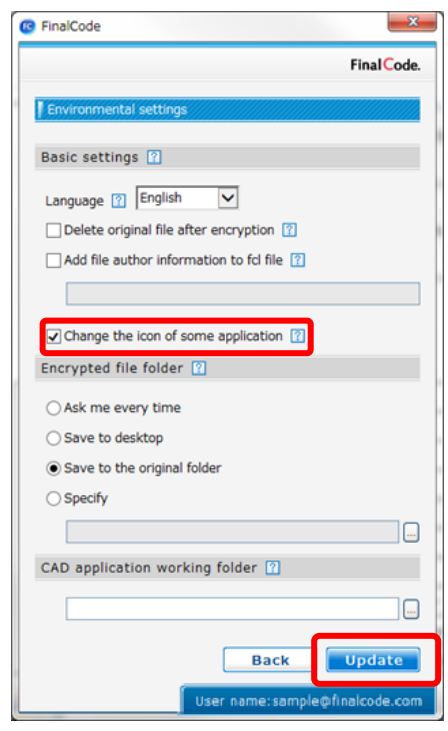

4. Click the [Update] button.

5. A dialog to promote to reboot the Window File Explorer appears. Click the [OK] button.

| Office  | Excel               | Excel book                      | xlsx |
|---------|---------------------|---------------------------------|------|
| related |                     | Excel 97-2003 book              | xls  |
|         |                     | CSV                             | csv  |
|         |                     | Open document spread sheet      | ods  |
|         | Word                | Word document                   | docx |
|         |                     | Word 97-2003 document           | doc  |
|         |                     | Rich text                       | rtf  |
|         |                     | Open document text              | odt  |
|         | PowerPoint          | PowerPoint presentation         | pptx |
|         |                     | PowerPoint 97-2003 presentation | ppt  |
|         |                     | Open document presentation      | odp  |
| PDF     | Acrobat Pro, Reader | Adobe PDF file                  | pdf  |

File types whose icons are affected by this function.

# 7. Using FinalCode with a CAD software

This section describes how to use the FinalCode with a CAD software.

## 7.1. Preparation

Two preparation steps need to be done before using FinalCode with a CAD software.

#### Adding the associated file type for CAD software.

The CAD file extension should be associated with proper CAD software in order to open encrypted file with CAD software.

#### Setting working folder for CAD software

The encrypted CAD data file can only be decrypted by FinalCode client in the working folder. The working folder should be registered to FinalCode viewer. In this particular working folder, all files are controlled under FinalCode. The files in this folder will be wiped out without a notice when CAD software is closed. It is strongly recommended that you create a new folder and then copy an encrypted file into it to avoid misdeleting of existing files.

1. In the "Options" setting click the [Environment] button.

2. Enter the folder's path name at "CAD application working folder".

| FinalCode                                                        | ×           |
|------------------------------------------------------------------|-------------|
|                                                                  | Final Code. |
| Environmental settings                                           |             |
| Basic settings ?                                                 |             |
| Language 👔 English 🔽                                             |             |
| Delete original file after encryption ?                          |             |
| Add file author information to fcl file ?                        |             |
|                                                                  |             |
| Encrypted file folder ?                                          |             |
| ○ Ask me every time                                              |             |
| ○ Save to desktop                                                |             |
| $\textcircled{\ensuremath{\bullet}}$ Save to the original folder |             |
| ○ Specify                                                        |             |
|                                                                  |             |
| CAD application working folder 🔞                                 |             |
|                                                                  |             |
|                                                                  |             |
| Back                                                             | Update      |
|                                                                  |             |
| User name:                                                       |             |

FinalCode Client

FinalCode Viewer

3. Click the [Update] button.

# 7.2. Opening encrypted CAD files

#### **Confirming file permission**

1. Double-click on an encrypted FCL file to open it.

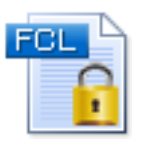

2. The window shown below lists all permissions.

The dialog depends on given permissions.

| ermission           Access         Permitted           Access count/<br>time limit         Not limited           Operation<br>permissions         Save changes         X         Prohibit           Copy and paste<br>Capture         X         Prohibit           Print         X         Prohibit           Image: This file can not be converted to the original file         Image: This file can not be converted to the original file                                                                                                    |                             |                           | FinalC          |
|----------------------------------------------------------------------------------------------------|-----------------------------|---------------------------|-----------------|
| Access       Permitted         Access count/<br>time limit       Not limited         Save changes       Image: Copy and paste<br>Capture       Image: Copy and paste<br>Capture       Image: Copy and paste<br>Capy and paste<br>Capture       Image: Copy and past | ermission                   |                           |                 |
| Access count/<br>time limit       Not limited         Operation<br>permissions       Save changes       Image: Copy and paste<br>Capture       Prohibit         Print       Image: Copy and paste       Image: Copy and paste       Image: Copy and paste       Image: Copy and paste         Print       Image: Copy and paste       Image: Copy and paste       Image: Copy and paste       Image: Copy and paste       Image: Copy and paste         Print       Image: Copy and paste       Image: Copy and paste       Image: Cop                                                                                                    | Access                      | Permitted                 |                 |
| Operation permissions       Save changes       Image: Copy and paste Capture       Image: Copy and paste Capture       Image: Copy and                                                                                             | Access count/<br>time limit | Not limited               |                 |
| Operation permissions       Copy and paste Capture       Y       Prohibit         Print       Y       Prohibit         This file can not be converted to the original file       Prohibit                                                                                                    |                             | Save changes              | Prohibited      |
| Print Prohibit                                                                                                    | Operation<br>permissions    | Copy and paste<br>Capture | Prohibited      |
| This file can not be converted to the original file                                                                                                    |                             | Print                     | Prohibited      |
|                                                                                                    | 🔒 This file can             | not be converted to the   | e original file |
| Open file                                                                                                    |                             | Open file                 |                 |
|                                                                                                    |                             |                           |                 |

When "Allow extraction of original unencrypted file" is disabled

| FinalCode                   |                                                       |  |
|-----------------------------|-------------------------------------------------------|--|
|                             | Final Code.                                           |  |
| Permission                  |                                                       |  |
| Access                      | Owned by current user                                 |  |
| Access count/<br>time limit | Not limited                                           |  |
|                             | <ul> <li>Open immediately after conversion</li> </ul> |  |
| Convert original file       |                                                       |  |
|                             | User name:sample@finalcode.com                        |  |

When "Allow extraction of original unencrypted file" is enabled

#### When "Allow extraction of original unencrypted file" is disabled.

In this case, you can view the file by following instruction below.

- 1. Click the [Open file] button to launch the CAD software.
- 2. Choose "File open" menu of the CAD software

- 3. Select the decrypted cad data file in the working folder. (This folder should be defined as "CAD application working folder" in [Options] menu)
- The CAD software opens the file and displays the contents. 4.

The combination of supported CAD software and its file types are listed as "Software products that have been tested and confirmed to work" on the FinalCode website.

#### When "Allow saving changes to encrypted file" is enabled

In this case, the encrypted FCL CAD file can be updated and saved just like the FCL file.

\*Caution: "Save" menu in the CAD software does not work for encrypted files.

Make sure to following steps to save changes in the CAD files.

1. After modifying the contents on the CAD software, choose "save as ..." menu to update the file.

 "Save as ..." is just an example. There might be a different menu depending on CAD software.

- "Save (overwrite) " will not work and the modification will be lost on closing the file.
- Save with the same file name you opened. (e.g. the file name should be like "test.igs", 2.

not "test.igs.fcl")

- · CAD software may filter out FCL files with the \*.fcl file extension. In such cases you should select "All files (\*.\*)" filter.
- · CAD software might ignore your input of file name, when extension filter is not selected as "All files (\*.\*)". For example, when you enter "test.step" with file filter being as "STP (\*.stp)", the CAD software may store the data as "test.stp". In this case, change the file filter to "All files (\*.\*)" first and then enter the file name.
- · If you specified a wrong file name, the file will be deleted on exiting the CAD software.
- 3. By closing the CAD software, the encrypted FCL CAD file will be updated automatically.

# 8. Version Information

# 8.1. Checking the Version

1. In the FinalCode operation menu, click the [Version] button.

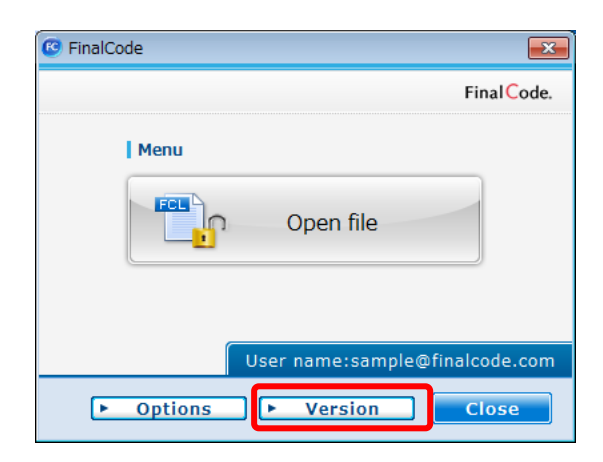

2. Check the version notation, as shown below in the red box.

| 🕑 FinalCode 📃                                                                                                    |
|----------------------------------------------------------------------------------------------------|
|                                                                                                    |
| Final Code.                                                                                                    |
| FinalCode Version 4.00R01.2477                                                                                                    |
| Copyright© 2010-2013 IQS' Co., Ltd. All Rights<br>Reserved.                                                                                                |
| This software includes effort from OpenSSL Project<br>(http://www.openssl.org)<br>This software includes effort from zlib Project<br>(http://www.zlib.net) |
| [IRM Version]Version 5.01R03.0000                                                                                                    |
| ▶ Update ▶ License Back                                                                                                    |

## 8.2. Updating the License

By clicking the license button, you can check for new updates and also validate the license manually. When a change is made to the user's privileges, or becomes a 'non-paid user' from 'paid user' or vice versa, the device will get updated on the click. The software periodically checks for updates so the function is not mandatory.

- 1. In the FinalCode operation menu, click the [Version] button.
- 2. Click the [License] button.

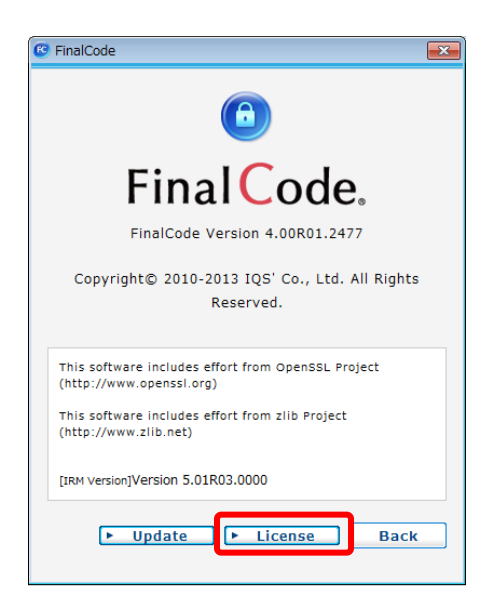

3. The license information is updated, allowing you to check the latest license information including the serial ID.

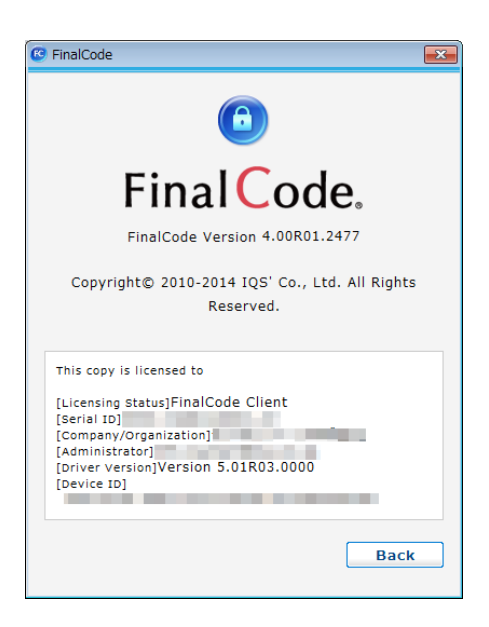

#### 8.3. About Software Updates

This section explains Minor Version Update and Major Version Update steps.

\*Both updates require OS reboot.

#### **Minor Version Update**

#### Automatic update

When the minor version update program has been delivered to the client, the update will be automatically done.

#### Manual update

By clicking the [Update] button in the version check dialogue, FinalCode will tell you whether the new minor version update program is available. If it is available, an updated dialogue will appear. Click the [Yes] button to install the update program.

| 😢 FinalCode 💌                                                               |
|-----------------------------------------------------------------------------|
|                                                                             |
| Final Code.                                                                 |
| FinalCode Version 4.00R01.2477                                              |
| Copyright© 2010-2013 IQS' Co., Ltd. All Rights<br>Reserved.                 |
| This software includes effort from OpenSSL Project (http://www.openssl.org) |
| This software includes effort from zlib Project<br>(http://www.zlib.net)    |
| [IRM version]Version 5.01R03.0000                                           |
| ▶ Update ► License Back                                                     |

#### **Major Version Update**

When a major update is available, user will be asked to download an installer from the server. Each user should execute the installer to update the software.

\*When Major Version Update program is available, a pop-up window will be shown for notification.

\*Administrative permission is required for Major Version Update

#### About version support

It is assumed that the latest version of FinalCode is used. When an update notification appears, please update the version immediately.

- This manual is based on the information available as of June 24th, 2015.
- Information in this manual is subject to change without prior notice.
- This manual may not be reproduced or duplicated in whole or in part without permission of Digital Arts Inc.
- Every effort has been made to ensure the accuracy of the information contained in this manual. Any questions, errors, or omissions should be referred to Digital Arts Inc.
- The latest information about this product is available on our website. Check it before deploying or operating the product.

FinalCode website: http://www.finalcode.com/en/

- ■FinalCode ("ファイナルコード" in Japanese) is a registered trademark of IQS' Co., Ltd.
- Microsoft<sup>®</sup> Windows and Internet Explorer are registered trademarks of Microsoft Corporation in the United States and other countries.
- ■All other company names and product names shown in this manual are trademarks or registered trademarks of their respective companies.

## FinalCode<sup>®</sup> Viewer User Manual

#### **Digital Arts Inc.**

URL: http://www.finalcode.com/en/